## How to connect to a meeting using Skype for Business webapp

Open the meeting request and click on the link "Try Skype Web App".

Follow the instructions in the browser to install the plug-in for Skype for Business. This plug-in is required to enable sound and video.

At the joining screen please enter your Name, Title and Country and click the join button.

| (§) Skype Meetings App                                                                                                    | - 0                | 1 ×   |
|----------------------------------------------------------------------------------------------------|--------------------|-------|
| S Skype Meetings App                                                                                                    |                    | Ingen |
| Join the meeting<br>Enter your name to join<br>Sign in if you have an Office 365 account<br>Sign in if you have an Office 365 account |                    |       |
| © 2015 Microsoft Corporation. All rights reserved. Privacy and Cooliny   Terms and Conditiony                                         | Supported Patterns | Help  |

## How to connect to a meeting via phone call

Open the meeting request and dial the number under "Join by phone".

You will be greated by a voice saying "Välkommen till ljudkonferenscentret. Ange ett konferens ID och avsluta med fyrkant".

'Welcome to the voice conference centre. Enter a Conference ID followed by hashtag (#)'

Please enter the Conference ID, stated in the invite, followed by hashtag (#) and wait for the meeting organizer to let you in to the meeting.

## <u>Please note: Kindly use the Skype Web App should you have any questions at the Q and A segment!</u>